## **WORKDAY Timecard Review/Approval for Supervisors**

## **EFFECTIVE JANUARY 7, 2019**

## ALL UVA-FM employees are responsible for entering their own time into the Workday system

| Opt                        | tion 1 – Individual Review – Inbox                                                                                                    | Submitting a Timecard on an Employee's Behalf                                                                                            |
|----------------------------|----------------------------------------------------------------------------------------------------|----------------------------------------------------------------------------------------------------|
| *Desktop and Mobile access |                                                                                                    | ***This is the exception not the rule***                                                                                                 |
| 1                          | approval will display in your <b>Inbox</b>                                                                                                    | I hese steps should only be utilized in emergency situations when the employee is unable to enter their own time into the Workday system |
|                            | Select the message you would like to review                                                                                                    | 1 Click on the <b>Time and Absence</b> application                                                                                       |
| 2                          | Scroll down to the Entries to Approve section                                                                                                    | 2 Select the Enter Time for Worker                                                                                                    |
|                            | Review the employee's time to ensure the submission is correct for the pay period                                                                                                    | The Enter Time for Worker page displays                                                                                                  |
| 3                          | Approve                                                                                                    | Select the Worker using the prompt                                                                                                    |
|                            | • Send Back *Requires a comment as to why we are sending the timecard                                                                                                    | Select the Date using the calendar button                                                                                                |
|                            | <ul> <li>back. It is good practice to contact the employee if this option is selected.</li> <li>Close will close the task: however, will remain in your inbox</li> </ul>                                                                                                    | Click <b>OK</b>                                                                                                    |
| Opt                        | tion 2 – Team Review – Time & Absence Application                                                                                                    | The Enter Time page displays                                                                                                    |
| *Des                       | sktop access only                                                                                                    | Click Enter Time and complete the appropriate Time Entry steps                                                                           |
| 1                          | Select the Time and Absence application from the Home screen                                                                                                    |                                                                                                    |
| 2                          | Select the <b>Review Time</b> button - The <b>Review Time</b> page displays                                                                                                    |                                                                                                    |
| 3                          | Enter the first day of the pay period in the <b>Date</b> field $ ightarrow$ Click <b>OK</b>                                                                                                    | Additional resources available at                                                                                                    |
| 4                          | <ul> <li>This Review Time matrix displays team member's status -Including Student</li> <li>Workers <ul> <li>"Hours to Approve" – total number of hours submitted per individual</li> <li>"Unsubmitted Hours" – time individual(s) have entered time but not yet submitted for approval</li> </ul> </li> <li>Yellow flag = Non Exempt needs to enter time.</li> </ul> | <u>www.workday.hr.virginia.edu</u><br>or you may contact the Human Resources Solutions Center<br>At (434) 243-3344                       |

Facilities Management

Occupational Programs Occupational Training Last updated January 4, 2019

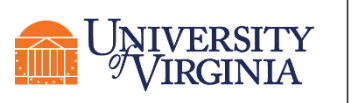